## ОРГАНЫ УПРАВЛЕНИЯ РЕЖИМОМ ДВОЙНОГО ИЗОБРАЖЕНИЯ DUAL VIEW

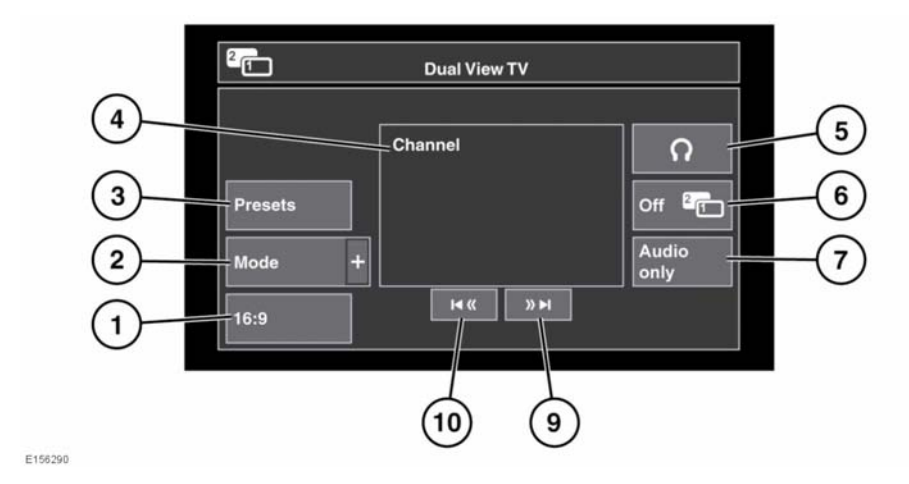

- Выбор формата изображения (4:3, "Zoom" (Масштабирование), 16:9). Следующий доступный формат отображается на программной кнопке.
- Просмотр списка всех доступных видеоисточников. Для выбора источника коснитесь соответствующей программной кнопки. Откроется меню управления для данного источника.
- **3.** Нажмите для отображения списка настроенных каналов.

Примечание: Во время движения экран предварительного просмотра отключается.

- Сведения о текущем видеоисточнике (например, название телеканала или программы).
- **5.** Включение или отключение вывода звука на беспроводные наушники.

- Отмена режима двойного изображения: на сенсорном экране откроется меню, которое видит водитель.
- Выберите для сохранения воспроизведения звука данного видеоисточника, когда на сенсорном экране откроется меню, которое видит водитель.
- Поиск вверх: просмотр следующего канала в списке или следующей записи на CD- или DVD-диске.
- Поиск вниз: просмотр предыдущего канала в списке или предыдущей записи на CD- или DVD-диске.

Примечание: Если выбранным носителем является CD- или DVD-диск, между программными кнопками поиска отображается кнопка воспроизведения/паузы.